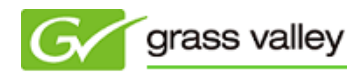

グラスバレ一株式会社

## EDIUS Pro 6.5 無料アップグレード版ダウンロード手順

## 1. ディスク容量の確認

本ソフトウェアはファイルのダウンロードに約1.4GB、ファイルの解凍に約1.7GBの空き容量が必要です。ダウン ロード、解凍に使用するドライブに十分な空き容量があることをご確認ください。

- 2. ファイルのダウンロードと解凍
  - ハードディスク上にフォルダーを新規作成し、ダウンロードページ上の5つのファイルをダウンロードします。
     \*すべて同じフォルダー内にダウンロードしてください。
     EDIUS Pro 65 無料アップグレード版 (ISOイメージ)
     ダウンロード手順を読む

| [ ファイル1ダウンロード ]<br>314,572,800 バイト |
|------------------------------------|
| [ ファイル2ダウンロード ]<br>314,572,800 バイト |
| [ ファイル3ダウンロード ]<br>314,572,800 バイト |
| [ ファイル4ダウンロード ]<br>314,572,800 バイト |
| [ ファイル5ダウンロード ]<br>252,429,108 バイト |

- 2) ダウンロードした edius\_pro65\_installationdisc\_freeupg.part1.exe をダブルクリックします。
- 3) 解凍先を確認して [Extract] をクリックします。

| 🗃 WinRAR self-ext | racting archive                                                                                                    |
|-------------------|----------------------------------------------------------------------------------------------------|
|                   | <ul> <li>Press Extract button to start extraction.</li> <li>Use Browse button to select the destination folder from the folders tree. It can be also entered manually.</li> <li>If the destination folder does not exist, it will be created automatically before extraction.</li> </ul> |
|                   | C:¥EDIUSPro65 Browse<br>Extraction progress                                                                                                    |
|                   | Extract Cancel                                                                                                    |

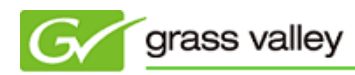

4) 解凍が開始されます(残り4つのファイルも自動的に解凍されます)。

| 🚼 WinRAR self-e | xtracting archive                                                                                          |
|-----------------|----------------------------------------------------------------------------------------------------|
|                 | Extracting files to C:¥EDIUSPro65 folder<br>Extracting from edius_pro65_installationdisc_freeupg.part2.rar |
|                 | Extracting edius_pro65_installationdisc_freeupg.iso                                                        |
|                 | Extraction progress                                                                                        |
|                 |                                                                                                    |
|                 | Extract Cancel                                                                                             |

5) 解凍したフォルダーに edius\_pro65\_installationdisc\_freeupg.iso があることを確認します。

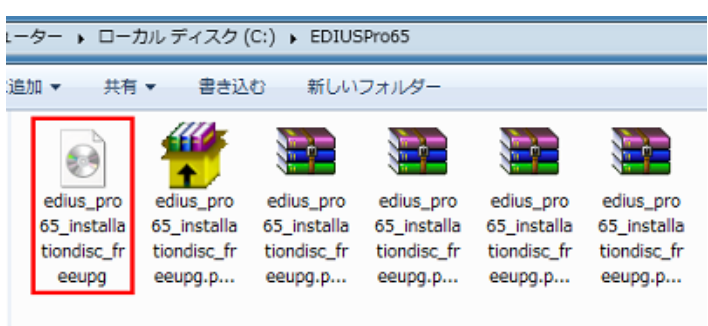

3. イメージの書き込み

**NOTE:** ここでは Windows 7 に付属のディスクイメージ書き込みツールを使用した手順について説明しています。他のソフト ウェアを使用してディスク作成をされる場合は、それらのマニュアルをお読みの上、ディスク作成を行ってください。

- 1) DVD-R メディアをドライブにセットします。
- 2) 解凍したフォルダーの edius\_pro65\_installationdisc\_freeupg.iso をダブルクリックします。

| ∟−タ− , □−                                        | カル ディスク (                                          | C:) 🕨 EDIUS                                        | Pro65                                              |                                                    |                                                    |
|--------------------------------------------------|----------------------------------------------------|----------------------------------------------------|----------------------------------------------------|----------------------------------------------------|----------------------------------------------------|
| 追加  共有                                           | f ▼ 書き込                                            | む 新しい:                                             | フォルダー                                              |                                                    |                                                    |
| edius_pro<br>65_installa<br>tiondisc_fr<br>eeupg | edius_pro<br>65_installa<br>tiondisc_fr<br>eeupg.p | edius_pro<br>65_installa<br>tiondisc_fr<br>eeupg.p | edius_pro<br>65_installa<br>tiondisc_fr<br>eeupg.p | edius_pro<br>65_installa<br>tiondisc_fr<br>eeupg.p | edius_pro<br>65_installa<br>tiondisc_fr<br>eeupg.p |

3) Windows ディスクイメージ書き込みツールが起動しますので、[書き込み] をクリックします。

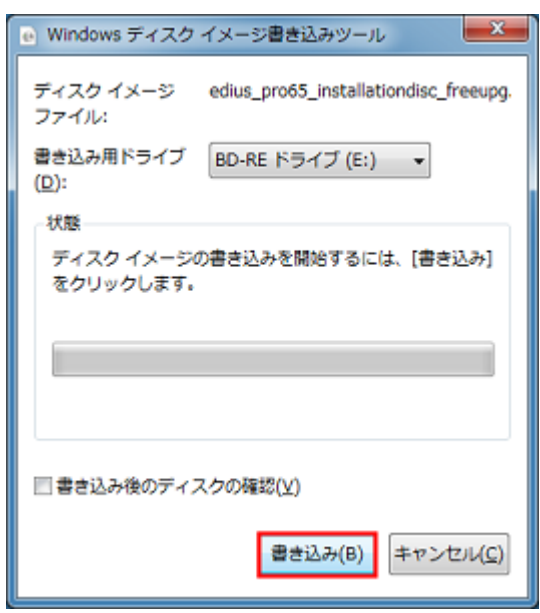

4) ディスクの書き込みが開始されます。

| e) Windows ディスクイ     | メージ書き込みツール 📃 🎽                       |
|----------------------|--------------------------------------|
| ディスク イメージ e<br>ファイル: | dius_pro65_installationdisc_freeupg. |
| 書き込み用ドライブ<br>(D):    | BD-RE ドライブ (E:) 🛛 👻                  |
| 状態                   |                                      |
| 書き込み可能なディス<br>でいます   | クにディスク イメージを書き込ん                     |
| □書き込み後のディスク          | 7の確認(⊻)                              |
|                      | 書き込み(B) キャンセル(C)                     |

5) 書き込みが終わるとディスクが排出され、以下の画面が表示されますので、[閉じる]をクリックします。

| Windows ディスク イメージ書き込みツール                                |
|---------------------------------------------------------|
| ディスクイメージ edius_pro65_installationdisc_freeupg.<br>ファイル: |
| 書き込み用ドライブ BD-RE ドライブ (E:) ▼<br>(D):                     |
| 状態                                                      |
| ディスク イメージはディスクに正常に書き込まれました。                             |
|                                                         |
|                                                         |
| 書き込み後のディスクの確認(V)                                        |
|                                                         |
| 書き込み( <u>B</u> ) 閉じる( <u>C</u> )                        |

以上でファイルのダウンロードの解凍とディスクの作成は完了です。作成したディスクを使用して EDIUS Pro 6.5 をインストールしてください。